# Tally Academy

## Tally Academy's own SIMULATION TAXATION PORTAL e-filing Hands-on Experience

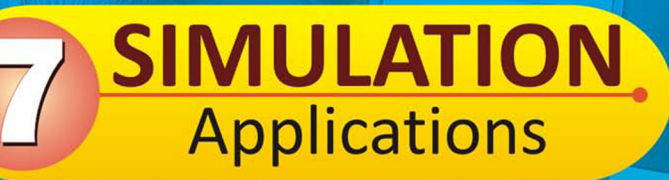

# **GSTR 3B**

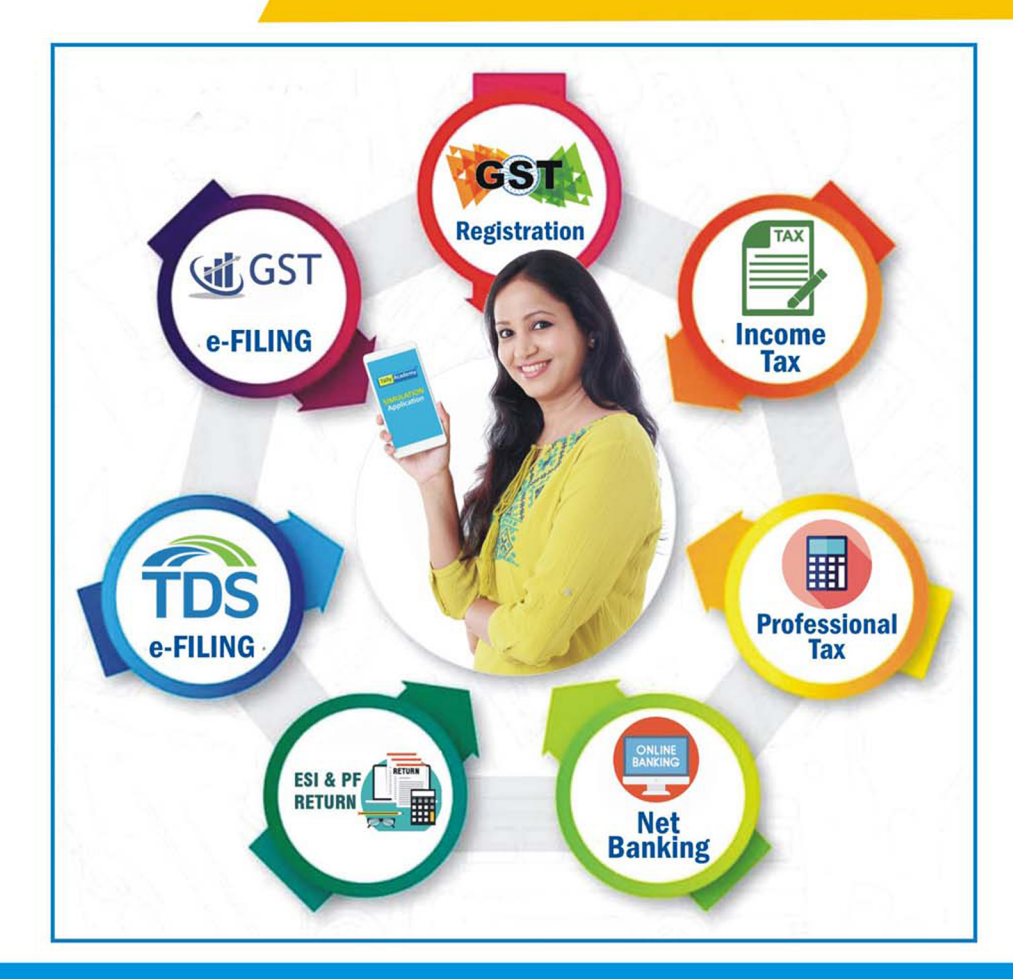

Tally Academy is another website for simulation applications www.student.tallysoftwareacademy.com Step 1 : you need to login tally portal then > Project >GST > Run you Company. then Login GST portal

### 1. How to do GSTR 3B

Step 1 : you have GST id and password after gst registration.

Step 2 : then put user id (your email) and password> login

| 28:12:41                                              |                                                      | Logout                         |
|-------------------------------------------------------|------------------------------------------------------|--------------------------------|
| Tally Academy<br>This site for education purpose only | Username Password Login                              | Register ?   Forgot password ? |
| Home Service - (                                      | SST Law Download - Search Taxpayers - Help E-billing |                                |

Step 3 : After login will go this page > then click on **Return Dashboard.** 

| Last logged in: Nove                                                                 | mber 24,2022 06:07 am           |                                                                                      |                                          | Currer                                                          | nt logged in from IP: 157.40.192.75                                                  |    |
|--------------------------------------------------------------------------------------|---------------------------------|--------------------------------------------------------------------------------------|------------------------------------------|-----------------------------------------------------------------|--------------------------------------------------------------------------------------|----|
|                                                                                      | Walso                           |                                                                                      |                                          | Common Dortol                                                   |                                                                                      |    |
|                                                                                      | weico                           | ome designi sujit@gn                                                                 |                                          | common Portai                                                   |                                                                                      |    |
| GSTR-1 / IFF                                                                         | Apr - 2022                      | May - 2022                                                                           | Jun - 2022                               | Jul - 2022                                                      | Aug - 2022                                                                           |    |
|                                                                                      | Option expired                  | Option expired                                                                       | Filed                                    | Option expired                                                  | Option expired                                                                       |    |
|                                                                                      |                                 |                                                                                      |                                          |                                                                 |                                                                                      |    |
|                                                                                      |                                 |                                                                                      |                                          |                                                                 |                                                                                      |    |
|                                                                                      |                                 |                                                                                      |                                          |                                                                 |                                                                                      |    |
|                                                                                      |                                 |                                                                                      |                                          |                                                                 |                                                                                      |    |
|                                                                                      | You                             | can navigate to your chosen pa                                                       | age through navigation p                 | oanel given below                                               |                                                                                      |    |
|                                                                                      | L                               |                                                                                      |                                          |                                                                 |                                                                                      |    |
|                                                                                      |                                 |                                                                                      |                                          |                                                                 |                                                                                      |    |
|                                                                                      | REIVINIVUASEDVANU               | CREAT CHALLAN                                                                        |                                          |                                                                 |                                                                                      |    |
| /                                                                                    |                                 |                                                                                      |                                          |                                                                 |                                                                                      |    |
| ,                                                                                    |                                 |                                                                                      |                                          |                                                                 | Activista Mindowe                                                                    |    |
| 4                                                                                    |                                 |                                                                                      |                                          |                                                                 | Activita Mindewe                                                                     |    |
| 4 : then c                                                                           | hoose <b>Finan</b>              | cial Year & Pe                                                                       | eriod > The                              | en <b>Search</b>                                                | Artiseta Mindrua                                                                     | 6  |
| 4 : then c                                                                           | hoose <b>Finan</b>              | icial Year & Pe                                                                      | eriod > The                              | en Search                                                       | Activate Mindoue                                                                     | 6  |
| 4 : then c                                                                           | hoose <b>Finan</b>              | cial Year & Pe                                                                       | eriod > The                              | en Search                                                       | Artigate Mindoue                                                                     | 5  |
| 4 : then c                                                                           | hoose <b>Finan</b>              | cial Year & Pe                                                                       | eriod > The                              | en Search                                                       | Arthysics Mindouse<br>eturn for GSTR-1, GSTR-3B and C<br>'indicates mandatory fields | Ъ. |
| 4 : then c                                                                           | hoose <b>Finan</b>              | Cial Year & Pe                                                                       | eriod > The                              | en Search                                                       | Activate Mindows<br>etum for GSTR-1, GSTR-3B and C<br>"indicates mandatory fields    | 3  |
| 4 : then c<br>Return                                                                 | Period*                         | Acial Year & Pe                                                                      | eriod > The<br>el/CSV format for your re | en Search                                                       | Artigate Mindoue<br>etum for GSTR-1, GSTR-3B and C<br>'indicates mandatory fields    | 3  |
| 4 : then c<br>Return<br>inancial Year*<br>2021-2022                                  | Choose Finan<br>GSTR<br>Period* | Acial Year & Pe                                                                      | eriod > The                              | en <b>Search</b>                                                | Activate Mindows<br>eturn for GSTR-1, GSTR-3B and C<br>'indicates mandatory fields   | 3  |
| 4 : then c<br>Return<br>inancial Year*<br>2021-2022                                  | Costra<br>Period*               | Cial Year & Pe                                                                       | eriod > The<br>el/CSV format for your re | en <b>Search</b>                                                | Activate Mindoue                                                                     | 3. |
| 4 : then c<br>Return<br>inancial Year*<br>2021-2022                                  | choose Finan<br>GSTR<br>Period* | R-ZA can be downloaded in exce                                                       | eriod > The<br>el/CSV format for your re | en <b>Search</b>                                                | Activate Mindoue                                                                     | 3. |
| 4 : then c<br>Return<br><sup>inancial Year*</sup><br>2021-2022<br>5 : Click <b>P</b> | choose Finan                    | Recial Year & Pe                                                                     | eriod > The<br>el/CSV format for your re | en Search                                                       | Artigate Mindouse<br>eturn for GSTR-1, GSTR-3B and C<br>"indicates mandatory fields  | 3. |
| 4 : then c<br>Return<br>inancial Year*<br>2021-2022<br>5 : Click <b>P</b>            | Choose Finan                    | Recial Year & Pe                                                                     | eriod > The<br>el/CSV format for your re | en Search                                                       | eturn for GSTR-1, GSTR-3B and C<br>"indicates mandatory fields                       |    |
| 4 : then c<br>Return<br>inancial Year<br>2021-2022<br>5 : Click P                    | Choose Finan                    | Recial Year & Pe<br>Recial Year & Pe<br>Reconstruction<br>SEARCH<br>SEARCH<br>SEARCH | eriod > The<br>el/CSV format for your re | en Search<br>ference and further use. Nill r<br>Auto Draffed IT | eturn for GSTR-1, GSTR-3B and C<br>"indicates mandatory fields                       |    |

| or services<br>GSTR1                                         | GSTR2Á        | month<br>GSTR2B |
|--------------------------------------------------------------|---------------|-----------------|
| VIEW DOWNLOAD                                                | VIEW DOWNLOAD | VIEW            |
| Monthly Return<br>GSTR-3B                                    |               |                 |
| Deu Date - 20/01/2022<br>N/A<br>PREPARE ONLINE VIEW DOWNLOAD |               |                 |

#### Step 6 : Select **No** > And click on **Next Button.**

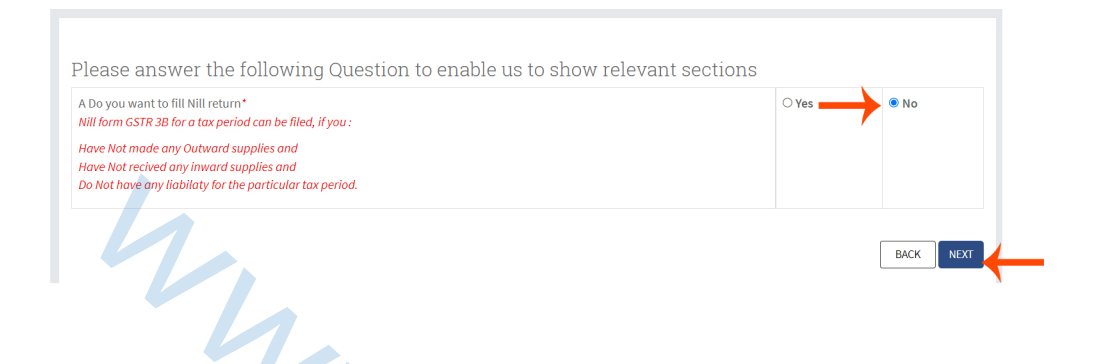

#### Step 7 : then click on -3.1 Tax on outward and reverse charge inward supplies box

| tregrated Tax       Central Tax       0         0       CSSS       0         itateg/UT Tax       CSSS       0         itateg/UT Tax       CSSS       0 | Inwar                                    | rd and reverse charge<br>d supplies             | 3.2 inter                                                                  | r-state supplies                                                                   | 4. E                                                     | iligible ITC                  |
|----------------------------------------------------------------------------------------------------|------------------------------------------|-------------------------------------------------|----------------------------------------------------------------------------|------------------------------------------------------------------------------------|----------------------------------------------------------|-------------------------------|
| 5. Exempt, nil and Non GST inward supplies<br>Linter-state supplies<br>Loo<br>Do<br>Do<br>Do<br>Do<br>Do<br>Do<br>Do<br>Do<br>Do                                                                                                    | Integrated Tax<br>0<br>State/UT Tax<br>0 | Central Tax<br>0<br>CESS<br>0                   | Taxable Value<br>0.00                                                      | Integrated Tax<br>0.00                                                             | Integrated Tax<br>0<br>State/UT Tax<br>0                 | Central Tax<br>O<br>CESS<br>O |
| Inter-state supplies<br>0.00 Inter-state supplies<br>0.00 State/UT Tax<br>0.00 State/UT Tax<br>0.00 On One of the state/UT Tax<br>0.00 One One of the state/UT Tax<br>0.00 One One One One One One One One One One                                                                                                    | 5. Exempt, nil and N                     | Non GST inward supplies                         | 5.1 Interest and I                                                         | Late fee for previous tax<br>period                                                | 6 Pay                                                    | ment of tax                   |
| Please confirm to below guidelines for refund of IGST paid on export of goods.         a. IGST amount, to be paid on export of goods/services outside India or to SEZ, are filled under table 3.1(b) of GSTR 3B is either equal to, or greater than the total IGST shown to have been paid under Table 6A (exports), and Table 6B(SEZ) of GSTR 1         NORE of the export invoices shall be processed for transmission to ICEGATE If correct IGST amount is not mentioned and paid through table 3.1(b) of GSTR 3B                                                                                                    | Inter-state supplies<br>0.00             | Inter-state supplies<br>0.00                    | Integrated Tax<br>0.00<br>State/UT Tax<br>0.00                             | Central Tax<br>0.00<br>CESS<br>0.00                                                | Balance Liability<br>0.00<br>Paid through credit<br>0.00 | Paid through Cash<br>0.00     |
| the total IGST shown to have been paid under Table 64 (exports), and Table<br>68(SEZ) of GSTR 1<br>NONE of the export invoices shall be processed for transmission to ICEGATE if<br>correct IGST amount is not mentioned and paid through table 3.1(b) of GSTR 38                                                                                                    |                                          | Please confirm to below<br>a. IGST amount, to b | r <mark>guidelines for refund of IGST</mark><br>e paid on export of goods/ | paid on export of goods:<br>'services outside India or to SEZ,<br>3.1(a) or 3.1(c) | ×                                                        | Ģ                             |
|                                                                                                    |                                          | filled under table 3                            | 3.1 (b) and not under table                                                | is either equal to or greater tha                                                  | in .                                                     |                               |

Step 9 : there will be show **Total Taxable value** (B2B 100 + B2C 100 = 200) and **CTax** (B2B 9+ B2C 2.5 = 11.5) and **STax** (B2B 9 + B2C 2.5 = 11.5) > Then **CONFIRM** 

| em details                                                                      | Total Taxable |                |             |                |      |
|---------------------------------------------------------------------------------|---------------|----------------|-------------|----------------|------|
| Nature of Supplies                                                              | value ( 🛛 )   | Integrated Tax | Central Tax | State / UT Tax | CESS |
| a) Outward taxable supplies ( other than zero rated)<br>ill rated and exempted) | 200           | $\rightarrow$  | 11.5        | 11.5           |      |
| b) Outward taxable supplies (zero rated)                                        |               |                |             |                |      |
| c) Other outward supplies (Nil rated, exempted)                                 |               |                |             |                |      |
| d) Inward supplies (liable to reverse charge)                                   |               | \$             |             |                |      |
| e) None-GST Outward supplies                                                    |               |                |             |                |      |

Step 10 : will show total Ctax & Stax

| 3.1 Tax on outwa<br>inwar                   | rd and reverse charge<br>d supplies | 3.2 inte                                | er-state supplies                   | 4. 6                                             | 4. Eligible ITC               |  |
|---------------------------------------------|-------------------------------------|-----------------------------------------|-------------------------------------|--------------------------------------------------|-------------------------------|--|
| Integrated Tax<br>0<br>State/UT Tax<br>11.5 | Central Tax<br>11.5<br>CESS<br>0    | Taxable Value<br>0.00                   | Integrated Tax<br>0.00              | Integrated Tax<br>0<br>State/UT Tax<br>0         | Central Tax<br>O<br>CESS<br>O |  |
| 5. Exempt, nil and N                        | Ion GST inward supplies             | 5.1 Interest and                        | Late fee for previous tax<br>period | 6 Pay                                            | ment of tax                   |  |
| Inter-state supplies<br>0.00                | Inter-state supplies<br>0.00        | Integrated Tax<br>0.00<br>State/IIT Tax | Central Tax<br>0.00                 | Balance Liability<br>0.00<br>Paid through credit | Paid through Cash<br>0.00     |  |

## Step 11 : Then click on **4. Eligible ITC box**

| inwar                                      | d supplies                       |                       |                                     |                                          |                               |
|--------------------------------------------|----------------------------------|-----------------------|-------------------------------------|------------------------------------------|-------------------------------|
| ntegrated Tax<br>)<br>State/UT Tax<br>(1.5 | Central Tax<br>11.5<br>CESS<br>0 | Taxable Value<br>0.00 | Integrated Tax<br>0.00              | Integrated Tax<br>0<br>State/UT Tax<br>0 | Central Tax<br>0<br>CESS<br>0 |
|                                            |                                  |                       |                                     |                                          |                               |
| i. Exempt, nil and N                       | Ion GST inward supplies          | 5.1 Interest and      | Late fee for previous tax<br>period | 6 Pa                                     | yment of tax                  |

## Step 12 : there will show All other ITC Ctax & Stax

| Details                                                         | Integrated Tax | Central Tax | State / UT Tax | CESS |
|-----------------------------------------------------------------|----------------|-------------|----------------|------|
| (A) ITC Available (whether in full or part)                     |                |             |                |      |
| 1. Import of goods                                              |                |             |                |      |
| 2. Import of services                                           |                |             |                |      |
| 3. Inward supplies liable to reverse charge ( other than 1 & 2) |                |             |                |      |
| 4. Inward supplies from ISD                                     |                |             |                |      |
| 5. All other ITC                                                |                | 31.5        | 31.5           |      |
| (B) ITC Reserved                                                | · · · · · ·    |             |                |      |

#### Step 13 : Then CONFIRM

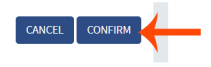

#### Step 14: Thern will be show added message like this

| 4.       | . Eligible ITC               |             |         |      |
|----------|------------------------------|-------------|---------|------|
|          | Item details                 |             |         |      |
| <b>→</b> | Inward supplies taxes added. |             |         |      |
|          | Details                      | <br>0 I I T | 0 / UTT | 0500 |

Step 15 : will show total Ctax & Stax

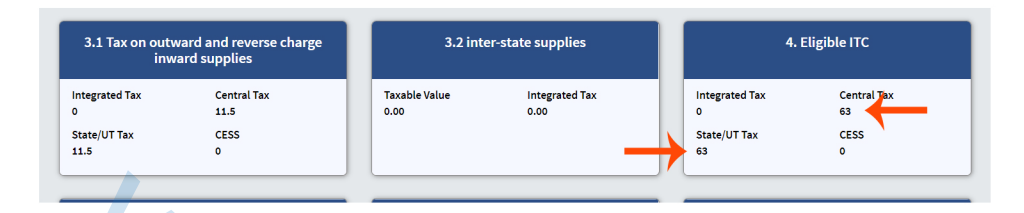

Step 16: Then goto buttom and click PROCEED TO FILE

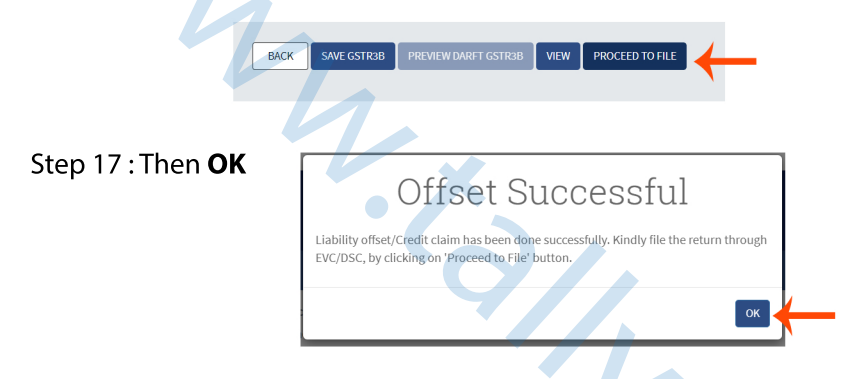

Step 18 : Then check I hereby solemnly affirm.. checkbox and select Authorised Signatury and click

| $\rightarrow$ | I hereby solemnly affirm and declare that the<br>and nothing has been concealed therefrom | information | given herein above is t | rue and correct to the best o | f my/our knowledge and | belief            |
|---------------|-------------------------------------------------------------------------------------------|-------------|-------------------------|-------------------------------|------------------------|-------------------|
|               | Authorised Signatury                                                                      |             |                         |                               |                        |                   |
| × 1           | Webattach                                                                                 | ~           |                         |                               |                        |                   |
| $\rightarrow$ | Webattach                                                                                 |             |                         |                               |                        |                   |
| · · ·         |                                                                                           |             | BACK                    | PREVIEW DRAFT GSTR - 3B       | FILE GSTR-3B WITH EVC  | ET E COTR-3B WITH |
|               |                                                                                           |             |                         |                               |                        |                   |

Step 19 : Then showing Verify popup with OTP so now **copy Your OTP** and **paste this OTP** on ENTER ONE TIME PASSWORD(OTP) box > and thenclick on **VERIFY** 

· (

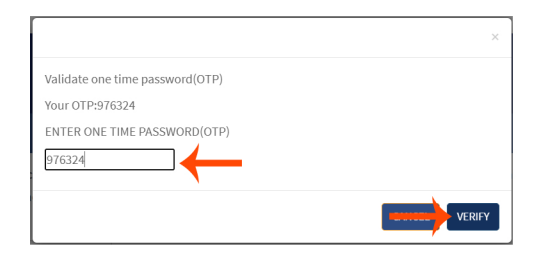

Step 20 : Then show Filing Sucessful popup > Then OK

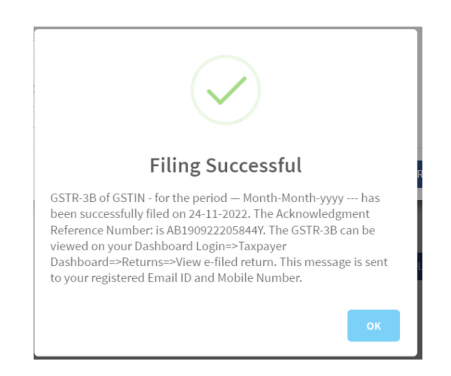

Step 21 : will be show Status Filed

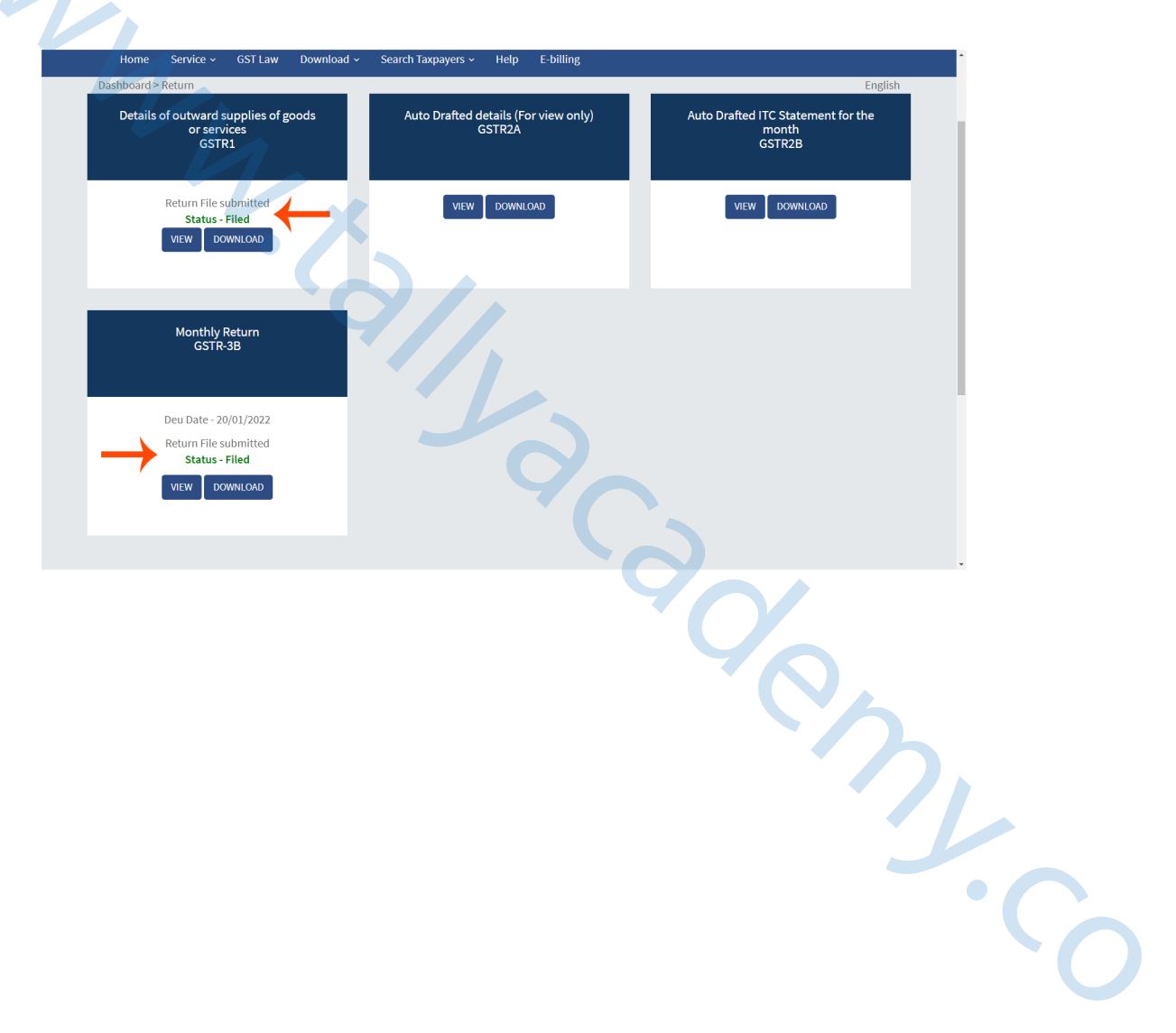

Established in 2005, Tally Academy, India's one of the most Reputed & Renowned Skills and Talent Development Brand. Tally Academy is an Autonomous Institution Registered Under Public
Charitable Trust Act 1882,Govt. of India (Reg. No. IV-190302550) is also Society Registered (Reg.
No. S/2L/47695) W. B. Act XXVI of 1961. Tally Academy Logo is Trade Marks Registered under Ministry of Commerce & Industry, Department of Industrial Policy & Promotion, Government of India.
Tally Academy Courses are Copyright under Copyright Act, 1957. Govt.Of India. Also associated Planning Commission, Govt. of India, certified by ISO 9001 : 2008 Org. Tally Academy provides training related to Computer Software, Hardware & Networking, Accounts, IT and ITES, Skill
Development and different other sectors. To Meet the industry demand for professionals and to bridge the gap between training and placement.

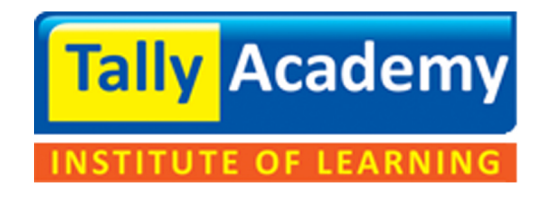

## www.tallyacademy.co

Powered by Webattach